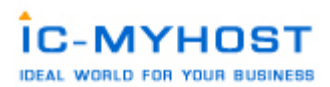

### Manual of

DirectAdmin Control Panle Ideal Creation Center Co.,Ltd. www.ic-myhost.com

### สารบัญ

|                                                      | หน้าที่ |
|------------------------------------------------------|---------|
| สร้าง Email account ขึ้นมาเพื่อใช้งาน                | 2       |
| น้ำ User Email มาใช้งานกับ Outlook Express           | 3       |
| น้ำ User Email มาใช้งานกับ MS Outlook                | 5       |
| ใช้งาน Email Account ร่วมกับ Webbase Mail            | 8       |
| การปรับแต่งการใช้งาน Email ที่ทำการสร้างขึ้นมาแล้ว   | 9       |
| การจัดการระบบ FTP ACCOUNT                            | 10      |
| การน้ำ User Ftp มาใช้งานร่วมกับโปรแกรม FTP ต่างๆเช่น |         |
| ขั้นตอนการใช้งาน WS_FTP Pro [ version 7.5 ]          | 11      |
| ขั้นตอนการใช้งาน Cute FTP                            | 13      |
| การใช้งานระบบ Mysql Management                       | 17      |
| การใช้งาน Site Backup                                | 18      |
| การใช้งาน Sub Domain                                 | 19      |
| การใช้งาน File Manager                               | 19      |
| การใช้งาน Site Summary / Statistics / Logs           | 20      |
| การเพิ่มชื่อ Domain name ใน Package Advance          | 21      |

## เริ่มต้นการใช้งาน

 หลังจากได้รับรายละเอียดการใช้งานระบบต่างๆที่จัดสงไปทาง Email ที่ทำการสมัครใช้บริการ Webhosting กับทาง บรษัทฯเรียบร้อยแล้ว ท่านสามารถเข้าสูระบบ Control panel ได้โดย ใช้ชื่อโดเมนพร้อมทั้งรายละเอียด username password สำหรับเข้าใช้งานระบบของท่านดังที่แจ้งไว้ใน Email Link การเข้าสูระบบดังกล่าวคือ http://www.yourdomainname.com:2222 ในกรณีที่ย้ายการชี้ DNS ของโดเมนยั งไม่ Update (ใช้เวลา ในการ update ค่า Dns ของ Domain nameไม่เกิน 24ชม.) ท่านสามารถใช้ Link IP โดยตรงเข้าสูระบบได้เช่นกันครับ เช่น Ip เครื่อง server ที่ใช้ บริการคือ 61.47.35.143 ลักษณะการใช้งานจะเป็นดังนี้ครับ เช่น http://61.47.35.143:2222
 เมื่อเข้าสูหน้า login เข้าระบบใส่รายละเอียด username password ที่ได้รับทาง Email เพื่อเข้าสูระบบครับ

### DirectAdmin Login Page

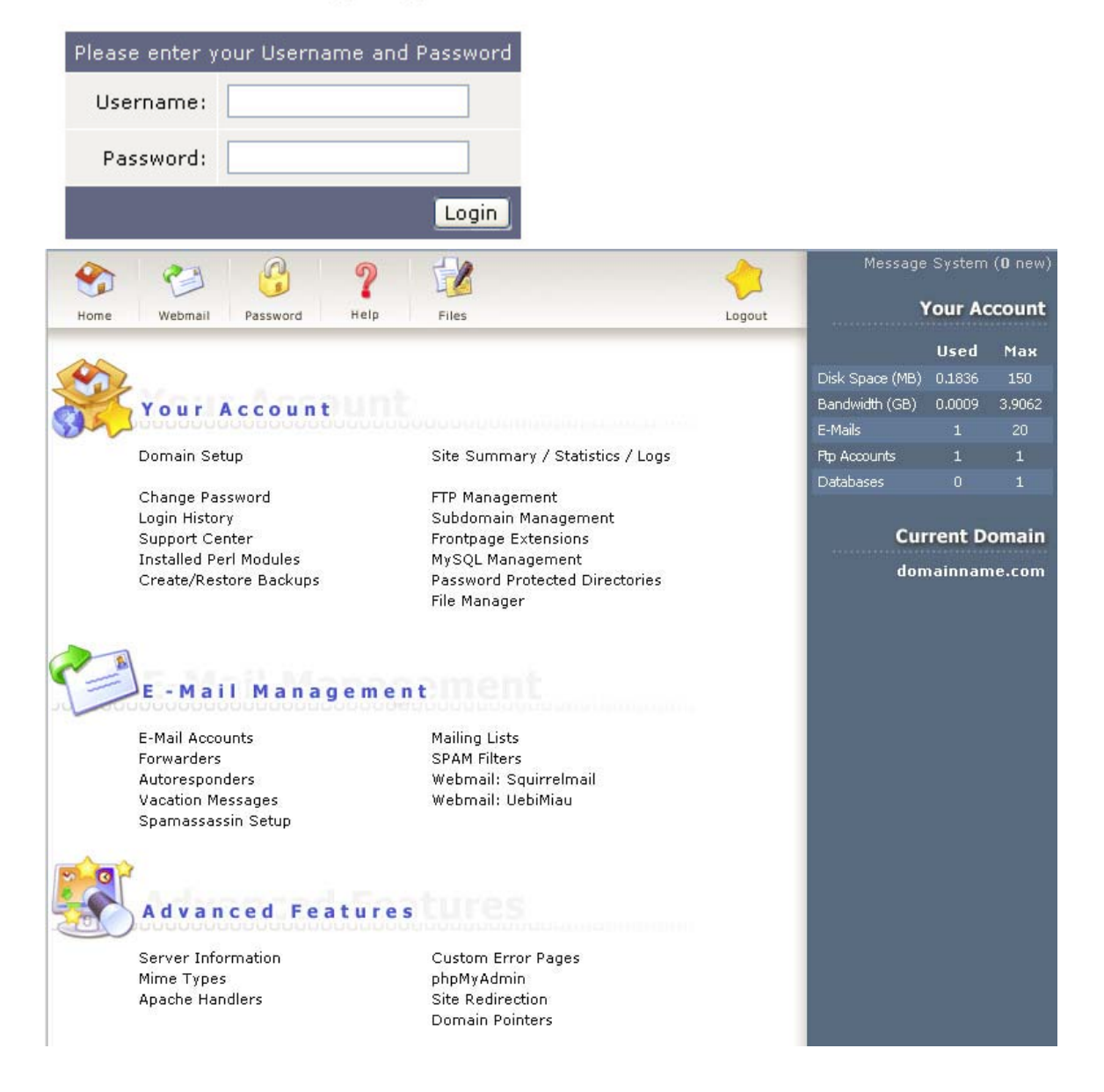

 เมื่อเข้ามาสูระบบ Direct Admin Control Panel เรียบร้อยแล้วจะมีลักษณะดังนี้ครับ ระบบการจัดการจะแปงออกเป็น 3 สวนใหญ่ๆดังนี้ครับ

- Your Account เป็นส่วนของการจัดการ ระบบของ User account ต่างที่เข้าใช้งานระบบต่าง เช่น Ftp Account, MySql Account และอื่นๆ

- Email Management เป็นส่วนของการจัดการระบบ Email Account ตั้งแต่สร้าง ลบ แก้ไขและ อื่นๆ

- Advance features เป็นส่วนระบบเพิ่มเติมการทำงานรูปแบบต่างๆ ที่ระบบสามารถจัดทำให้ได้เช่น ทำ redirect หน้

ำเว็บไซต์ไปที่ต่างๆ เข้าสูระบบ phpMyAdmin เป็นต้น

\* สามารถทำการดูรายละเอียดของเมนูต่างๆได้โดยนำ mouse ไปวางบนเมนู จะมีการแสดงรายละเอียดความสามารถ หรือการทำงานของเมนูนั้นได้ครับ\*

เมื่อทำความรู้จักกับสวนต่างของระบบไปเรียบร้อยแล้วผมจะเริ่ มอธิบายในรายละเอียดการใช้งานในสวนต่างๆที่มี ความจำเป็นต่อการใช้งานระบบ Webhosting ที่ใช้บริการอยู่นี้เป็นหัวข้อๆไปนะครับ(สวนที่ไม่มีการบอกรายละเอียด การใช้งาน สามารถแจ้ง ticket เข้ามาสอบถามได้ในทุกๆสวนครับเพราะในบางสวนไม่มีความจำเป็นต่อการใช้งาน ครับ)

การใช้งาน Email Management

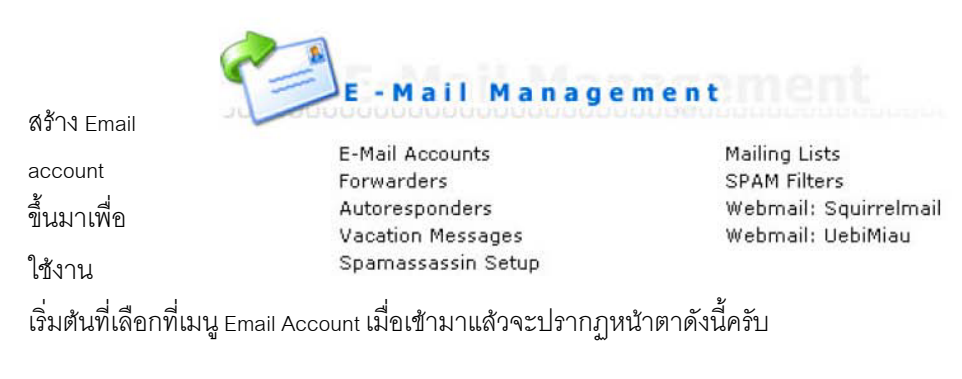

| Create mail account     |                     |             |                    |                  | 12          |
|-------------------------|---------------------|-------------|--------------------|------------------|-------------|
|                         |                     |             |                    | Adva             | nced Search |
| Account                 | Login               | Usage (Meg) | Password/Quota     | Outlook Settings | Select      |
| username@domainname.com | username            | 0.0039      |                    | Download         |             |
| То                      | tal Usage: 0.0039 I | Meg Empty   | 📃 🔍 Inbox 🄍 Imap F | olders 💿 Spambox | Delete      |

จะแสดงตารางรายชื่อ Email ที่ทำการสร้างไว้แล้วในระบบ ทำการเลือกที่เมนู Create mail account เพื่อทำการเพิ่มชื่อ Email ที่ต้องการสร้างขึ้นใหม่ เมื่อทำการคลิ๊กแล้วจะเข้าสูระบบสร้างดังนี้ครับ

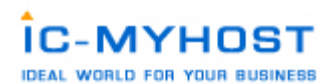

| Create mail account |       |                     |        |
|---------------------|-------|---------------------|--------|
| Username:           | user1 | @domainname.com     |        |
| Enter Password:     | ••••• | Random              |        |
| Re-Enter Password:  | ••••• |                     |        |
| Email Quota (Meg):  | 50    | (Zero is unlimited) |        |
|                     |       |                     | Create |

#### Account created

### Details

Your account user1@domainname.com has been setup. In your e-mail program, use:

| Username:    | user1@domainname.com |
|--------------|----------------------|
| Password:    | 1MmAQsJk             |
| Pop3 Server: | mail.domainname.com  |
| Smtp Server: | mail.domainname.com  |

Click here to go back

ทำการใสรายละเอียดค่าต่างๆดังตัวอย่าง แล้วกดปุ่ม Create เมื่อแสดงหน้าเพจดังรูปด้านล่างนี้แสดงว่าการสร้างเป็ นที่เรียบร้อยแล้วครับ ทำตรวจสอบอีกครั้งว่ามีชื่อที่ทำการ Create ไปใหม่แสดงขึ้นมาหรือยัง หากแสดงขึ้นมาดังรูป ที่อยู่ด้านล่างนี้แล้ว ก็เป็นอันว่าเรียบร้อยครับ และหากต้องการนำ Email Account ดังกล่าวไปใช้กับ โปรแกรม Outlook Express หรือ Microsoft Outlook สามารถทำการ Click ที่ Downloadใน

Create mail account

|                         |                         |              |                    | Advanc           | ed Search |
|-------------------------|-------------------------|--------------|--------------------|------------------|-----------|
| Account                 | Login                   | Usage (Meg)  | Password/Quota     | Outlook Settings | Select    |
| username@domainname.com | username                | 0.0039       |                    | Download         |           |
| user1@domainname.com    | user1@domainname.com    | 0.0000 / 50  | change             | Download         |           |
|                         | Total Usage: 0.0039 Meg | Empty: O Int | oox 🔍 Imap Folders | ● Spambox        | Delete    |

ส่วนของ Outlook Settings ระบบจะทำการให้ Download File เข้ามาติดตั้งไว้ที่เครื่ องเท่านี้ก็เปิดโปรแกรม Outlook ขึ้น มาใช้งานได้ทันทีครับ

หากต้องการใช้งานโปรแกรม Outlook เองโดยไม่อาศัยไฟส์ระบบจาก Link ในส่วนของที่ set ค่าใน user email สามารถดู ได้จากวิธีนี้ได้เลยครับ

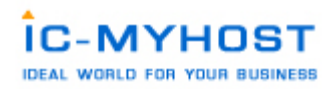

น้ำ User Email มาใช้งานกับ Outlook Express

Outlook Express เป็นโปรแกรมในการเซ็ค Email โดยทำการ download e mail จาก Mail Server มาไว้ที่ตัวโปรแกรม

Outlook Express เป็น

้โปรแกรมที่ติดตั้งมาพร้อมระบบปฏิบัติการ Windows การ Set Outlook Expressเพื่อทำการเซ็ค mail ทำได้ดังนี้

1. เปิดโปรแกรม Outlook Express คลิกเมนูด้านบนแล้วเลือก Tools > Accounts... ตามรูปที่. ex 1

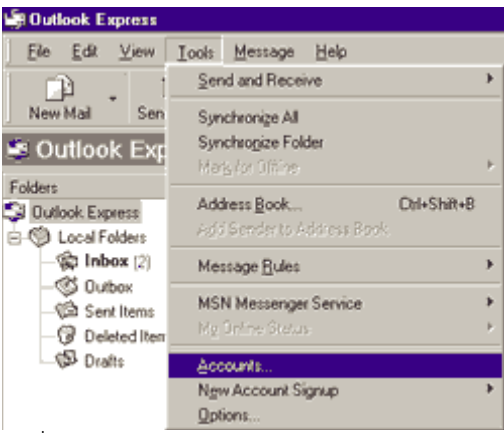

รูปที่. ex 1

จะมีหน้าต่างดังรูปด้านล่าง ปรากฏขึ้นให้เลือกที่ แทบ Mail ทางด้านบนช้ายมือให้คลิกที่ปุ่ม Add->Mail เพื่อทำการ สร้ าง user ขึ้นมาใหม

| In | ternet Accounts |                  |            | ? ×                                 | 1                                |           |
|----|-----------------|------------------|------------|-------------------------------------|----------------------------------|-----------|
|    | All Mail        | News Directory S | Service    | Add 🕨                               | <u>M</u> ail                     |           |
|    | Account         | Туре             | Connection | Bemove                              | <u>N</u> ews<br><u>D</u> irector | y Service |
|    |                 |                  |            | Experties<br>let as <u>D</u> efault | <b>n</b> * ∸                     |           |
|    |                 |                  |            | Import                              | y ×                              |           |
|    |                 |                  |            | Export                              | 855                              |           |
|    |                 |                  |            | Set Order                           | P                                |           |
|    |                 |                  |            | Close                               | 8                                |           |

รูปที่. ex 2

หลังจากคลิกปุ่ม Add->Mail แล้วจะมีหน้าต่างตามรูปด้านล่างปรากฏขั้น ให้ทำการใส่ชื่อ user ในช่อง Display name ชื่อ ที่ใส่จะปรากฏในช่อง

FROMของผู้ที่รับอีเมส์ของเรา เสร็จแล้วคลิก Next

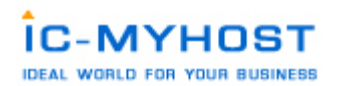

| met Connection Wizar                            | d                                                                                                    |
|-------------------------------------------------|----------------------------------------------------------------------------------------------------|
| Your Name                                       | ž                                                                                                    |
| When you post a mess<br>name will appear in the | age to a newsgroup or send an e-mail message, your display<br>From field. Type your name as you would like it to appear. |
| Display name:                                   | Admin                                                                                                    |
|                                                 | For example: John Smith                                                                                                  |
|                                                 |                                                                                                    |
|                                                 |                                                                                                    |
|                                                 |                                                                                                    |
|                                                 |                                                                                                    |
|                                                 |                                                                                                    |
|                                                 |                                                                                                    |
|                                                 |                                                                                                    |
|                                                 |                                                                                                    |
|                                                 |                                                                                                    |

## รูปที่. ex 3

หน้าต่างต่อไป จะเป็นการใส email address ของเราลงไปในช่อง E-mail address เสร็จแล้วคลิ๊ก Next

| Internet Connection Wizard                                        |                                                                           | ×     |
|-------------------------------------------------------------------|---------------------------------------------------------------------------|-------|
| Internet News E-mail Address                                      |                                                                           | 怸     |
| People can reply to your news m<br>address below-or they may post | ressages by sending you an e-mail message at the<br>another news message. |       |
| E-mail address:                                                   | admin@yourdomain.com                                                      | -     |
|                                                                   | For example: someone@microsoft.com                                        |       |
|                                                                   | < <u>B</u> ack <u>N</u> ext> Co                                           | ancel |

## รูปที่. ex 4

หน้าต่างด้านล่างนี้จะให้ใสค่า POP3 Server (ใช้สำหรับรับอีเมส์) และ SMTP server (ใช้สำหรับสงอีเมส์) ของเรา สำหรับ ลูกค้าของ IC-MyHost ค่า POP3 Server และ SMTP server คือ mail.yourdomian.com (yourdomain.com คือชื่อ Domain Name ของคุณ )

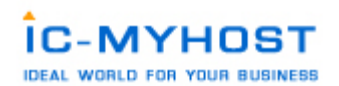

| net Connection Wizard                                                                                                |                |
|----------------------------------------------------------------------------------------------------|----------------|
|                                                                                                    |                |
| -mail Server Names                                                                                                   | ×.             |
| My incoming mail genver is a POP3                                                                                    | rver.          |
| Incoming mail (POP3, IMAP or HTTP) server.                                                                           |                |
| mail yourdomain.com                                                                                                  |                |
|                                                                                                    |                |
| An SMTP server is the server that is used for your ou<br>Outgoing mail (SMTP) server:                                | fgoing e-mail. |
| An SMTP server is the server that is used for your ou<br><u>Q</u> utgoing mail (SMTP) server:<br>mail yourdomain.com | tgoing e-mail. |
| An SMTP server is the server that is used for your ou<br>Qutgoing mail (SMTP) server.<br>mail yourdomain.com         | Agoing e-mail. |

รูปที่. ex 5

หน้าต่อไปเป็นการใส่ Email Address และ Password ของ email ที่ต้องการใช้งานนั้น ๆ เช่น useremail@yourdomain.com

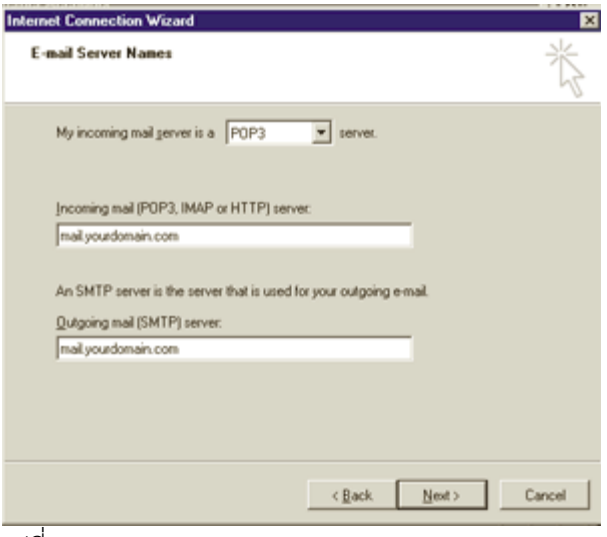

รูปที่. ex 6

การสร้าง Email Account ใหม่เป็นอันเสร็จสิ้นให้กด Finish

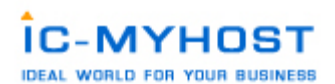

| Internet Connection Wizard                                                                                                    |                                                                                                    | ×     |
|----------------------------------------------------------------------------------------------------|----------------------------------------------------------------------------------------------------|-------|
| Internet Mail Logon                                                                                                    |                                                                                                    | 炎     |
| Type the account name and                                                                                                    | I password your Internet service provider has given you                                                                                  |       |
| Account name                                                                                                    | useremai@yourdomain.com                                                                                                    |       |
| Password                                                                                                    | •••••                                                                                                    |       |
|                                                                                                    | Remember password                                                                                                    |       |
| If your internet service provide<br>(SPA) to access your mail acc<br>Authentication (SPA) offective<br>Log on using Secure Pastr | H requires you to use Secure Password Authentication<br>ount, select the Log On Using Secure Password<br>ox<br>word Authentication (SPA) |       |
|                                                                                                    | < <u>B</u> ack <u>N</u> ext> C                                                                                                    | ancel |

รูปที่. ex 7

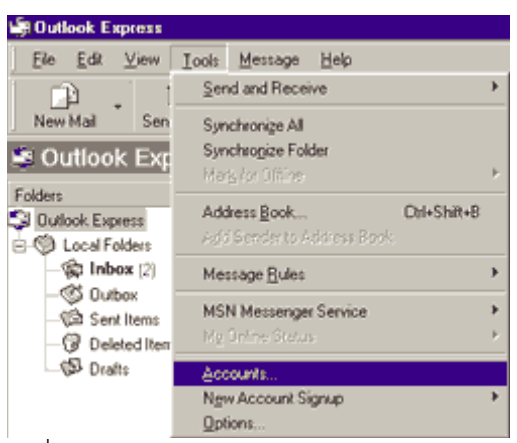

รูปที่. ex 8

เมื่อทำการ set account เสร็จแล้วจะต้อง set SMTP Autnentication โดยคลิดที่ เมนู Tools ตามรูปที่. ex 8 และ เลือกที่หัวข้ อ Accouts จะปรากฏ หน้าต่าง ดังรูปที่. ex9

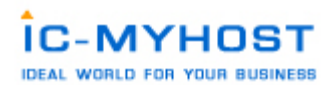

| 宿 username@yourdomain.com Properties 🛛 🛛 🔀   |  |  |  |  |
|----------------------------------------------|--|--|--|--|
| General Servers Connection Security Advanced |  |  |  |  |
| Server Information                           |  |  |  |  |
| My incoming mail server is a POP3 server.    |  |  |  |  |
| Incoming mail (POP3): mail.yourdomain.com    |  |  |  |  |
| Outgoing mail (SMTP): mail.yourdomain.com    |  |  |  |  |
| Incoming Mail Server                         |  |  |  |  |
| Account name: username@yourdomain.com        |  |  |  |  |
| Password:                                    |  |  |  |  |
| Remember password                            |  |  |  |  |
| Log on using Secure Password Authentication  |  |  |  |  |
| Outgoing Mail Server                         |  |  |  |  |
| ✓ My server requires authentication Settings |  |  |  |  |
|                                              |  |  |  |  |
| OK Cancel Apply                              |  |  |  |  |

รูปที่. ex 9

ทำการกดที่ปุ่ม Properties จะปรากกหน้าต่าง ดังรูปที่. ex8 ให้เลือกที่ แทบ Server แล้วทำการติดถูกที่ My server requires authentication ในหัวข้อ Outgoing Mail Server แล้วทำการกดปุ่ม OK ทดสอบการเซ็ค mail ให้ทำการกดปุ่ม Send/Recv ตามรูปด้านล่าง

| ť | 🗐 Outlook Express |              |              |               |                 |              |      |  |
|---|-------------------|--------------|--------------|---------------|-----------------|--------------|------|--|
|   | <u>F</u> ile      | <u>E</u> dit | <u>V</u> iew | <u>T</u> ools | <u>M</u> essage | <u>H</u> elp |      |  |
| 1 | Ĺ                 | þ            | -            | 5             | ) 🗉             | ļ            | Ş    |  |
|   | Creat             | e Mail       | Sen          | d/Recv        | Addre           | sses         | Find |  |

รูปที่. ex 10

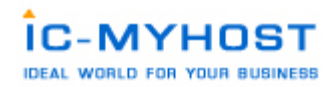

น้ำ User Email มาใช้งานกับ MS Outlook

MS Outlook เมื่อทำการเปิดโปรแกรม MS Outlook จะปรากฏตามรูปด้านล่างขึ้นมา

| 📴 Outlook 🚧 - Microsoft                                                                                                    | Outlook                                 |                  |                                               |           |                  |                            |                 |
|----------------------------------------------------------------------------------------------------|-----------------------------------------|------------------|-----------------------------------------------|-----------|------------------|----------------------------|-----------------|
| alle afte sease 10                                                                                                    | inficate men                            | oh 504           |                                               |           |                  | Autors                     | esseraetsords 💌 |
| Bearly O B B C                                                                                                    | 2 Q                                     |                  | (Satur - 1 G                                  | - 12 Alba | ing thinistation | X1.00 0 1 000              | Ner/Cution Help |
| 🤣 🕲 leanda 🛞 🕼 🚺                                                                                                    | 1 1 i i i i i i i i i i i i i i i i i i |                  |                                               |           |                  |                            |                 |
| ระหลาย                                                                                                    | Aunc                                    |                  | <ul> <li>Asserbs - Personal Folder</li> </ul> | *1        | handed in        |                            | duden* ×        |
| Skauspikrennebden                                                                                                    | Personal F                              | olders - Outlool | k วันนี้                                      |           |                  |                            |                 |
| Dibox<br>Chread Mail                                                                                                    | $\mathbf{\nabla}$                       | 90 verpartnese   | 2548                                          |           |                  | Anna Oglo                  | a tal wa        |
| Standumenton                                                                                                    | vijile                                  |                  |                                               | ***       |                  | tiaccus                    |                 |
| B Constantiniani<br>Constantini<br>Constanti<br>Constantini<br>Constantini<br>Constantini<br>Constantini<br>Constantini<br>Constantini<br>Constantini<br>B Active Politics |                                         |                  |                                               |           |                  | Index<br>Dealty<br>Outlook | 0<br>0<br>0     |
|                                                                                                    |                                         |                  |                                               |           |                  |                            |                 |
| 1 délancia                                                                                                    |                                         |                  |                                               |           |                  |                            |                 |
| 2                                                                                                    |                                         |                  |                                               |           |                  |                            |                 |
| 1 Car 2 1                                                                                                    |                                         |                  |                                               |           |                  |                            | -               |

รูปที่. ou 1

ขั้นตอนในการเพิ่ม email account เข้าไปไว้ในโปรแกรม Ms Outlook มีขันตอนดังนี้

1. คลิกที่เมนู เครื่องมือ --> บัญชีผู้ใช้อีเมล์ ให้ทำการเลือกที่หัวข้อเพิ่มบัญชีผู้ใช้อีเมล์ใหม่แล้วกคปุ่มถัคไป ตามรูป

ที่. ou2

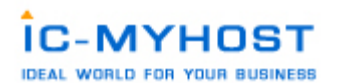

| การทั้งค่าอินเทอร์เน็ตอีเมล |                                                        |
|-----------------------------|--------------------------------------------------------|
| ห้วไป เซิร์ฟเวอร์ชาออก      | การเชื่อมต่อ ขึ้นสูง                                   |
| 🗹 เซิร์ฟเวอร์ขาออก (SMI     | <ul><li>(P) ของฉันต้องมีการรับรองความถูกต้อง</li></ul> |
| 💿 ใช้การตั้งค่าเดียวกับ     | เซิร์ฟเวอร์จดหมายขาเข้าของฉัน                          |
| 🔘 เข้าสู่ระบบโดยใช้         |                                                        |
| ชื่อผู้ใช้:                 |                                                        |
| รหัสผ่าน:                   |                                                        |
|                             | 🗸 จำรหัสผ่าน                                           |
| 🦳 เข้าสู่ระบบโดยใช          | ช้ Secure Password Authentication (SPA)                |
| 🔘 เข้าสู่ระบบเซิร์ฟเวอร์    | <b>ม้จดหมายขาเข้าก่อนส่งจดหมาย</b>                     |
|                             |                                                        |
|                             |                                                        |
|                             |                                                        |
|                             |                                                        |
|                             |                                                        |
|                             |                                                        |
|                             |                                                        |
|                             |                                                        |
|                             | ตกลง ยกเลิก                                            |
|                             | ตกลง ยกเลิก                                            |

รูปที่. ou 2

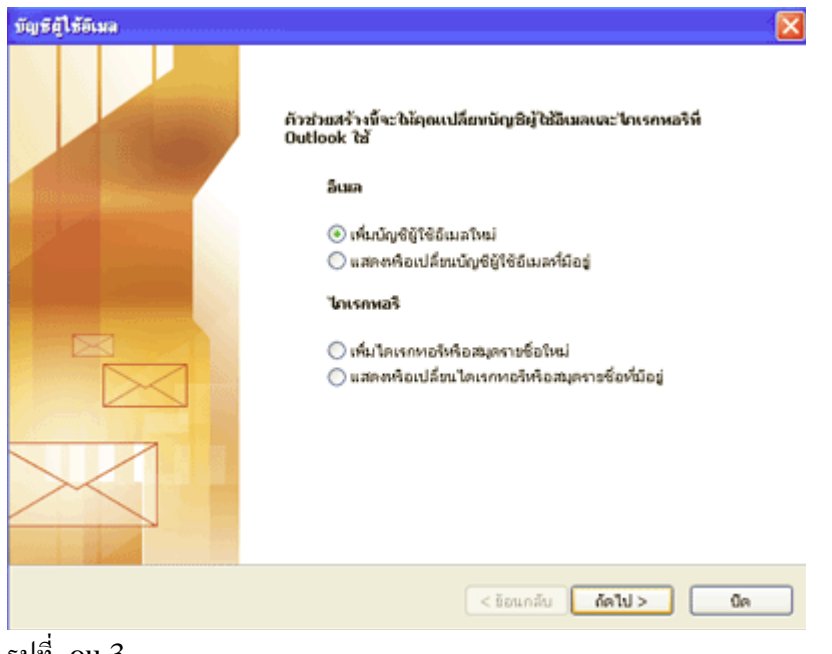

รูปที่. ou 3

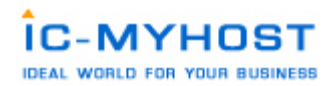

## 2. ในหัวข้อ ชนิดเซิร์ฟเวอร์ ให้ทำการเลือกที่ หัวข้อ POP3 แล้วทำการกดปุ่ม ถัดไป

| บัญธีผู้ใช้ดีเมล                                                                                                    | $\mathbf{X}$ |
|----------------------------------------------------------------------------------------------------|--------------|
| ชมิดเชิร์ฟเวอร์<br>คุณสามารถเลือกชนิดของเชิร์ฟเวอร์ที่ปัญชีผู้ใช้อีเมลโหม่ของคุณจะใช้ได้                                                                                                    | ××           |
| <ul> <li>Microsoft Exchange Server<br/>เรื่อมต่อกับเขอร์ที่เวอร์ Exchange เพื่ออ่านอีเมล เข้าถึงโฟลเตอร์สาธารณะ และใช้<br/>เอกสารร่วมกัน</li> <li>POP3<br/>เรื่อมต่อกับเขอร์ที่เวอร์อีเมล POP3 เพื่อตาวน์โหลตอีเมลของคุณ</li> <li>IMAP<br/>เรื่อมต่อกับเขอร์ที่เวอร์อีเมล IMAP เพื่อตาวน์โหลตอีเมลและทำข้อมูลโฟลเตอร์กล่อง<br/>ลุตหมายให้เรางกัน</li> <li>HTTP<br/>เรื่อมต่อกับเขอร์ที่เวอร์อีเมล HTTP เช่น Hotmail เพื่อตาวน์โหลตอีเมล และทำข้อมูล<br/>โฟลเตอร์กล่องลุตหมายให้เรางร์อีเมล HTTP เช่น Hotmail เพื่อตาวน์โหลตอีเมล และทำข้อมูล<br/>โฟลเตอร์กล่องลุตหมายให้เรางร์นี่<br/>เชื่อมต่อกับ workgroup อื่น หรือเขอร์เมลลากผู้บริการอื่นๆ</li> </ul> |              |
| < ร้อนกลับ ดัดไป >                                                                                                    | มกเล็ก       |

รูปที่. ou 4

3. ในหัวข้อ การตั้งค่าอินเทอร์เน็ตเมล์ (POP3) ให้ทำการใส่ค่าต่าง ๆดังต่อไปนี้

3.1. ชื่อของคุณ : username@youdomain.com (username@yourdomain.com คือชื่อ email ของ

คุณ)

ที่อยู่อีเมล์ : username@youdomain.com

เซิร์ฟเวอร์จคหมายขาเข้า (POP3) : mail.youdomain.com

เซิร์ฟเวอร์จคหมายขาออก (SMTP) : mail.youdomain.com

ชื่อผู้ใช้ : username@youdomain.com

รหัสผ่าน : ใส่ตามที่ตั้งไว้ในระบบ control panel

3.2. เมื่อทำตามขั้นตอนที่ 3.1 เรียบร้อยให้ทำการกดปุ่ม ตั้งก่าเพิ่มเติมให้เลือกที่แทบ เซิร์ฟเวอร์ขาออก ให้ทำการ เช็กเกรื่องหมายถูกที่หน้า เซิร์ฟเวอร์ขาออก (SMTP)ของฉันต้องมีการรับรองกวามถู กต้อง ตามรูปที่. Ou 5 แล้ วกดปุ่ม ตกลง

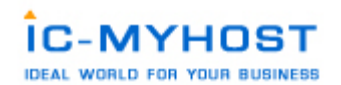

| การตั้งต่ | าอินเทอร์เน็ตอีเมล                                       |                |           |                 |     |
|-----------|----------------------------------------------------------|----------------|-----------|-----------------|-----|
| ทั่วไป    | เซิร์ฟเวอร์ขาออก                                         | การเชื่อมต่อ   | ขึ้นสูง   |                 |     |
| 🗹 r8      | เซิร์ฟเวอร์ขาออก (SMTP) ของฉันต้องมีการรับรองความถูกต้อง |                |           |                 |     |
| ۲         | ใช้การตั้งค่าเดียวกับเ                                   | ซิร์ฟเวอร์จดหม | มายขาเข้า | เของฉัน         |     |
| 0         | เข้าสู่ระบบโดยใช้                                        |                |           |                 |     |
|           | ชื่อผู้ใช้:                                              |                |           |                 |     |
|           | รหัสผ่าน:                                                |                |           |                 |     |
|           |                                                          | 🗹 จำรหัสผ่าน   | L         |                 |     |
|           | 🔄 เข้าสู่ระบบโดยใช่                                      | š Secure Pass  | word Au   | hentication (SP | A)  |
| 0         | เข้าสู่ระบบเซิร์ฟเวอร์                                   | จดหมายขาเข้า   | เก่อนส่งจ | ดหมาย           |     |
|           |                                                          |                |           |                 |     |
|           |                                                          |                |           |                 |     |
|           |                                                          |                |           |                 |     |
|           |                                                          |                |           |                 |     |
|           |                                                          |                |           |                 |     |
|           |                                                          |                |           |                 |     |
|           |                                                          |                |           |                 |     |
|           |                                                          |                |           |                 |     |
|           |                                                          |                | ពកាត់     | ยกเล            | ลิก |

รูปที่. ou 5

 เมื่อทำตามขั้นตอนที่ผ่านมาแล้ว คราวนี้เราจะทำการทดสอบการตั้งค่าว่าถูกต้องหรือเปล่า ให้ทำการกดปุ่ม ทดสอบการตั้งค่าบัญชี ผู้ใช้...

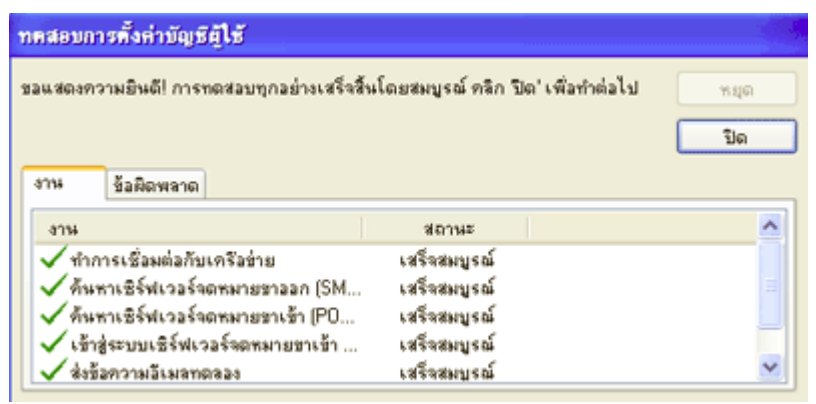

รูปที่. ou 6

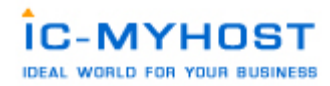

เมื่อกดปุ่มแล้วจะปรากฎ หน้าต่าง ตามรูปด้านล่าง เพื่อแสดงสถานะของemail account ที่เราทำการตั้ง หากเรา ตั้งก่าถูกต้องจะมีสถานะ เครื่องหมายถูก อยู่หน้าสิ่งที่ทำการทดสอบ หากมี เครื่องหมายกากบาท เกิดขึ้นที่ การ ทดสอบไหน ให้กลับไปเช็กว่าเราได้ทำการผิดพลาดที่ขั้นตอนไหน เมื่อตรวจสอบเสร็จเรียบร้อยแล้วให้กลับมาทำการ ทดสอบอีกรอบ

ใช้งาน Email Account ร่วมกับ Webbase Mail ระบบมีเว็บเบสเมส์ไว้ให้บริการในการใช้งาน Email Account ที่สร้างขึ้นมาอยู่ 2 รูปแบบคือ 1.SquirreMail

| Sq.                                                         | uirrelMail                                         |
|-------------------------------------------------------------|----------------------------------------------------|
| 0                                                           | webmail<br>for<br>nuts                             |
| SquirrelMail ver<br>By the SquirrelMa<br><b>SquirrelM</b> a | sion 1.4.10a<br>il Project Team<br><b>il Login</b> |
| Name:<br>Password:                                          |                                                    |
| Login Chang                                                 | e Password                                         |

Link การเข้าใช้งานระบบ http://www.domainname.com/mail

2. UebiMiau Web Mail

| SA SA              |                                          |
|--------------------|------------------------------------------|
|                    | Illeandern                               |
|                    | veomaili                                 |
|                    |                                          |
| .: Đ               | นกี่ก้อนรับสู่ระบบ WebMail :.            |
| Email :            |                                          |
| รนัสผ่าน :         |                                          |
| ภาษา :             | Thailand                                 |
| Theme :            | UebiMiau Default 💙                       |
|                    | เข้าสู่ระบบ Change Password              |
| Webmeil powered br | y Ucbinien • Stinned by Formabsenvolwast |

Link การเข้าใช้งานระบบ http://www.domainname.com/webmail

การปรับแต่งการใช้งาน Email ที่ทำการสร้างขึ้นมาแล้ว Forwarders เป็นเครื่องมือสำหรับการ forward Email ไปหาอีก Email ที่ต้องการ ทำการใสรายละเอียดต่าง ดังนี้

| Create new E-Mail Fo                                                           | orwarder                                       |                                                                   |                                                  |
|--------------------------------------------------------------------------------|------------------------------------------------|-------------------------------------------------------------------|--------------------------------------------------|
| Forwarder Name:                                                                | user1                                          | @domainname.com                                                   |                                                  |
| Destination Email:                                                             | email@ho                                       | tmail.com                                                         | (Where you want it to go)                        |
| Note, you can specify<br>email1@domain.com<br>You can also specify<br>frad bab | / multiple em<br>,email2@dom<br>multiple entir | ail addresses in the "Dest<br>ain.com<br>es in the "Forwarder Nam | tination Email" field if you wish:<br>ne" field: |
| This will simply add r                                                         | nultiple forwa                                 | rders.                                                            |                                                  |
| -                                                                              |                                                |                                                                   | Create                                           |

Forwarder Name : ชื่อ Email Account ของผู้ที่ต้องการ Forward Email Destination Email : ชื่อ Email Account ปลายทางที่ให้ Forward Email ไป เมื่อสร้างเรียบร้อยแล้วจะแสดงดังนี้

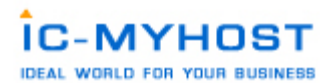

### Forwarder created

#### Details

### Alias user1@domainname.com -> email@hotmail.com has been created Click HERE to return to the forwards list

รายการทำงาน Forwarders ที่ทำเรียบร้อยแล้วจะแสดงอยู่ในรูปแบบดังภาพด้านล่างนี้ครับ

Create new E-Mail Forwarder

|                      |    |                   | P      | dvanced Search |
|----------------------|----|-------------------|--------|----------------|
| Forwarder            |    | Value             | Modify | Select         |
| user1@domainname.com | -> | email@hotmail.com | modify |                |
|                      |    |                   | Del    | ete Selected   |

Filters เป็นเครื่องมือสำหรับการ Filters Email การ Block Email ต่างๆ

| E-Mail Filters               |                    |                             |              |         |
|------------------------------|--------------------|-----------------------------|--------------|---------|
| Block a specific e-mail add  | ress:              | 1                           |              | Block   |
| Block mail from an entire o  | domain:            |                             |              | Block   |
| Block all e-mail containing  | the word:          |                             |              | Block   |
| Block all e-mail larger than | 1:                 |                             | кь           | Block   |
| Enable adult filter: (blocks | out common adult p | bhrases, words, and address | es) Disabled | Enable  |
| Action for filter matches:   | 💿 Drop Email       | 🔘 Send to spambox           |              | Save    |
| Filter                       | Value              |                             | Select       |         |
| No Data to Show              |                    |                             |              |         |
|                              |                    |                             | Delete S     | elected |

Note: the word filter matches partial words. For example, if you block the word "put" and the email contains "com**put**er", then the email will be blocked. If you expect it to be it's own word, then block " put ", with spaces beside it to avoid partial matching.

สามารถเลือกที่จะทำการ block ได้หลายรูปแบบดังนี้

Block a specific e-mail address: น้ำ Email Address มาทำการ Block

Block mail from an entire domain: น้ำ Domain name มาท่ำการ Block

Block all e-mail containing the word: น้ำ Block โดยกำหนดคำที่ต้องการ Block

Block all e-mail larger than: น้ำ กำหนดขนาด Email ที่ต้องการรับห้ามเกินจากสวนที่กำหนดนี้

และสามารถเลือกที่จะให้ระบบจัดการ Email ที่ถูกพบว่าเป็น spam นั้นนำไปยัง spambox หรือลบทิ้งก็ได้ครับ

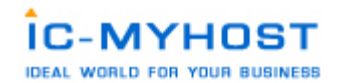

Your Account

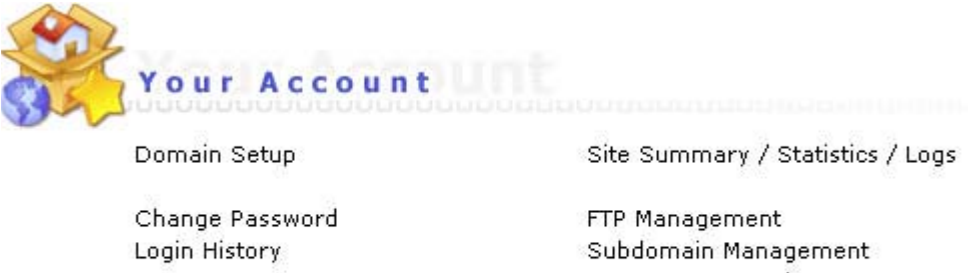

Login History Support Center Installed Perl Modules Create/Restore Backups FTP Management Subdomain Management Frontpage Extensions MySQL Management Password Protected Directories File Manager

ระบบ Your Account คือการจัดการ User account ที่น้ำจะไปใช้งานเข้าสู่ระบบต่างๆ เช่น Ftp, MySql อื่นๆ

การจัดการระบบ FTP ACCOUNT

การใช้งาน FTP Account นั้นคือการที่เราจะทำการสร้าง User Account ไว้ใช้สำหรับการเชื่อมโยงกับ Server ด้วย port ftp โดยสามารถ ใช้งานฝานโปรแกรม Ftp ต่างๆ เช่น Cute ftp , Ws ftp หรือ Dreamweaver ไว้เพื่อทำการ upload file ต่างขึ้น ไปยังพื้นที่ที่ใช้บริการอยู่นั้นเอง

เริ่มต้นการใช้งานให้ไปที่ เมนู FTP Management จะเข้ามาสู่ระบบดังรูป ทำการเริ่มสร้าง user ftp โดยที่ทำการ click ไปที่

Create FTP account

|          |                 |          | Advanced Search |
|----------|-----------------|----------|-----------------|
| Account  | Server Path     | Password | Select          |
| username | /home/username/ |          |                 |
|          |                 |          | Delete Selected |

Create FTP account จะเข้าสูระบบการสร้าง User ftp ดังรูป ในรายละเอียดต่างๆให้เรียบร้อยโดยที่มี รูปแบบให้เลือกต่

างๆดังนี้

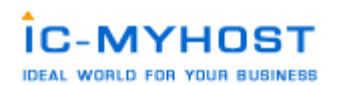

| Create FTP account | _   |                                  |                                                                                       |  |  |
|--------------------|-----|----------------------------------|---------------------------------------------------------------------------------------|--|--|
| FTP Username:      | use | ftp                              | @domainname.com                                                                       |  |  |
| Enter Password:    | ••• | ••••                             | ]                                                                                     |  |  |
| Re-Enter Password: | ••• | ••••                             | ]                                                                                     |  |  |
| Domain:            | ۲   | Ftp account wi<br>from the publi | th the root directory in the domains home directory (one up<br>c_html)                |  |  |
| Ftp:               | 0   | Ftp account wi                   | Ftp account with the root directory in the domains public_ftp directory               |  |  |
| User:              | 0   | Ftp account wi<br>directory      | Ftp account with the root directory as the users name in the public_html<br>directory |  |  |
| Custom:            | 0   | /home/userna                     | ame                                                                                   |  |  |
|                    |     |                                  | Create                                                                                |  |  |

| Domain | Ftp account with the root directory in the       |
|--------|--------------------------------------------------|
|        | nublic html) (Supersors user ftr Supersors       |
|        |                                                  |
|        | root directory ขึ้นมาใหม่เป็นของตัวเองอย่างเช่น  |
|        | user root ของ Domain ได้)                        |
| Ftp    | Ftp account with the root directory in the       |
|        | domains public_ftp directory                     |
|        | (เป็นการสร้าง user ftp ที่สามรถ connect เข้าสู่  |
|        | root directoryได้)                               |
| User   | Ftp account with the root directory as the       |
|        | users name in the public_html directory          |
|        | (เป็นการสร้าง user ftp ที่สามรถ connect เข้าสู่  |
|        | directory ของ user นั้นๆเองได้ไม่สามารถเข้า root |
|        | directory ได้)                                   |
| Custom | /home/username                                   |
|        | (เป็นการสร้าง user ftp ที่สามรถ connect เข้าสู่  |
|        | directory ที่กำหนดได้)                           |

เมื่อใสรายละเอียดครบถ้วนเรียบร้อยทำการกดที่ปุ่ม create เมื่อระบบดำเนินการสร้างเรียบร้อยจะแสดงหน้าต่าง List user ftp ซึ่งจะแสดง user ftp ที่เราได้สร้างไว้แล้วขึ้นมาในรายการ

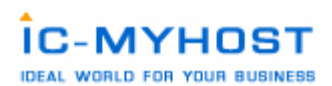

Create FTP account

|                        |                                                   | Advanc    | ed Search |
|------------------------|---------------------------------------------------|-----------|-----------|
| Account                | Server Path                                       | Password  | Select    |
| userftp@domainname.com | /home/username/domains/domainname.com/public_ftp/ | change    |           |
| username               | /home/username/                                   |           |           |
|                        |                                                   | Delete Se | lected    |

การน้ำ User Ftp มาใช้งานร่วมกับโปรแกรม FTP ต่างๆเช่น

นำรายละเอียดต่างๆที่ทำการระบุไว้ในช่วงที่ทำการสร้าง User Ftp (หากต้องการใช้ user ftp ที่ได้ทำการสร้างขึ้นมาใหม ') หรือที่ได้รับใน รายละเอียด user password ที่ได้เมื่อทำการชำระค่าบริการ Hosting ที่ระบบจัดสงไปให้ในครั้งแรก หาก ทำการ change password ไปแล้วในระบบการจัดการ User account ให้ใช้ password ที่ได้ทำการเปลี่ยนไปใหม่นั้นแทน โดยรายละเอียดที่ต้องใช้มีดังต่อไปนี้

Host FTP : ftp.<yourdomainname>.com หรือ IP address

User name : <username>

Pass Word : ที่ได้ทำการตั้งไว้ในช่วงที่ทำการ สร้าง user ftp ขึ้นมา

ขั้นตอนการนำไปใช้กับ โปรแกรมต่างๆ

ขั้นตอนการใช้งาน WS\_FTP Pro

| S Ipperitch WS_FTD Professiona   | ( ) ( ) ( ) ( ) ( ) ( ) ( ) ( ) ( ) ( )                                                                                                    |                                         |       |
|----------------------------------|----------------------------------------------------------------------------------------------------|-----------------------------------------|-------|
| On Dis Ann Ing Date              |                                                                                                    |                                         |       |
| Connt Decont Coverier            | Ward New Land New Options                                                                                                    | Dens POPula a                           |       |
| Address Pape (VL 47.35.143)      | · Liserit) pro                                                                                                    | Essent                                  |       |
| My Computer                      | 11-2                                                                                                    | theiserverpay.com                       | -10 K |
| My Decuments                     | 6 6 0 D                                                                                                    | (a) • (a) (a) (a) •                     |       |
| 1000 0 11 10 0 15 15             |                                                                                                    | CONTRACTOR .                            | 3     |
| Name                             | See Type   Ma 4                                                                                                    | Name Sax Type Nodled Attitues           |       |
| Downloads                        | Fie., 31/7/2950 1                                                                                                    | Folter 26/7/250 13:33 vwv-w-w           |       |
| LonPlayer                        | Fie 16/7/2500 1                                                                                                    | - map Follow 26/7/250 1333              |       |
| The Market and                   | File 16/5/(100 1                                                                                                    | Poter 20/2001313 WW-                    |       |
| The Received Line                | De 6/2/2012 14                                                                                                    | Hard works 142 Back 20/7/2000/95/3 mith |       |
| CMr stok                         | Fie 21/7/2520 2                                                                                                    | B batter 193 BAL 20/7/295019.33         |       |
| Lise Zere yans i flyes           | Fie 29/7/7950 7                                                                                                    | Hadree 1/2 5HA. 207/2002.27 mm-         |       |
| Updater                          | Fie 25/6/0580 1                                                                                                    | T puble_html Link 20/2/2950 13.33 means |       |
| Caferris sumaraas De             | Fie 29/7/250 1                                                                                                    | 3                                       |       |
| Defaultido                       | 218 Pen. 31/7/2550 6                                                                                                    |                                         |       |
| 🕈 desilitop. evi                 | 168 Canit. 19/6/7550 1                                                                                                    |                                         |       |
| Hy Sharry Folders Int            | 188 Shot. 20/7/25501                                                                                                    |                                         |       |
| Stan Zone sees slipses           | 1018 HIM. 20/7/2507                                                                                                    |                                         |       |
| (3) Thurburds                    | 2018 044. 30/7/250.                                                                                                    |                                         |       |
|                                  |                                                                                                    |                                         |       |
|                                  |                                                                                                    |                                         |       |
|                                  |                                                                                                    |                                         |       |
|                                  |                                                                                                    |                                         |       |
|                                  |                                                                                                    |                                         |       |
|                                  |                                                                                                    |                                         |       |
|                                  |                                                                                                    |                                         |       |
|                                  |                                                                                                    |                                         |       |
| 6                                |                                                                                                    |                                         |       |
| Por helps press Fil 3218         | and the second second se | B okjestitel 12.40                      |       |
| Information Window               |                                                                                                    |                                         | * ×   |
| Souce Staus                      | Operation Transferred                                                                                                    | Hate (KB/S) Size Time Laft              |       |
|                                  |                                                                                                    |                                         | 4     |
|                                  |                                                                                                    |                                         |       |
| Transfer Manager Transfer Histop | Curnection Log                                                                                                    |                                         |       |
|                                  |                                                                                                    |                                         |       |
| ฏับฬ. พร1                        |                                                                                                    |                                         |       |

- 90

1. เมื่อเปิดโปรแกรมขึ้นมาจะปรากฏ หน้าตาตามรูปที่. ws1

2. ให้คลิกที่ Connection Wizard เพื่อสร้าง connection ใหม่ จะปรากฏตาม รูปที่. ws2 ในช่อง Name ให้ใส่ชื่อ Domain Name ของเราแล้วคลิก Next เพื่อทำขั้นตอนต่อไป

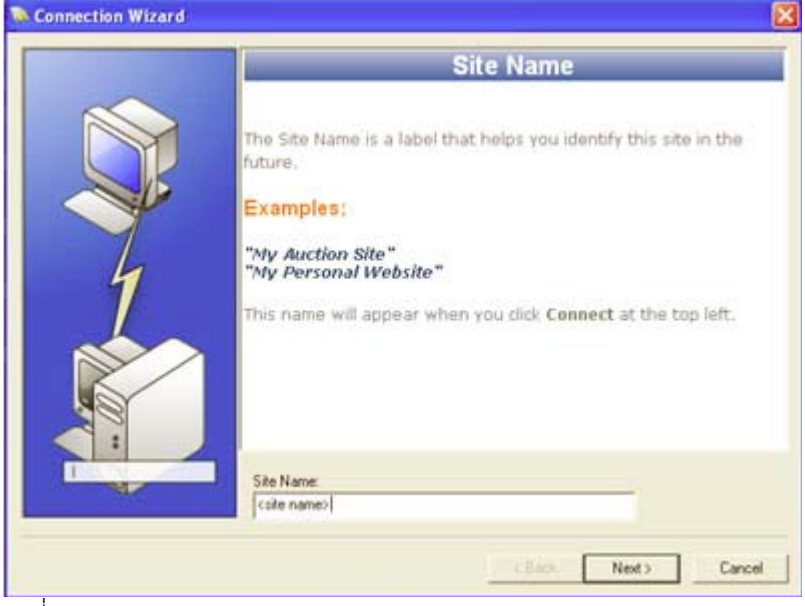

รูปที่. ws2.1

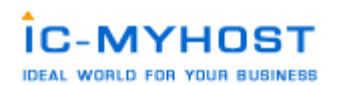

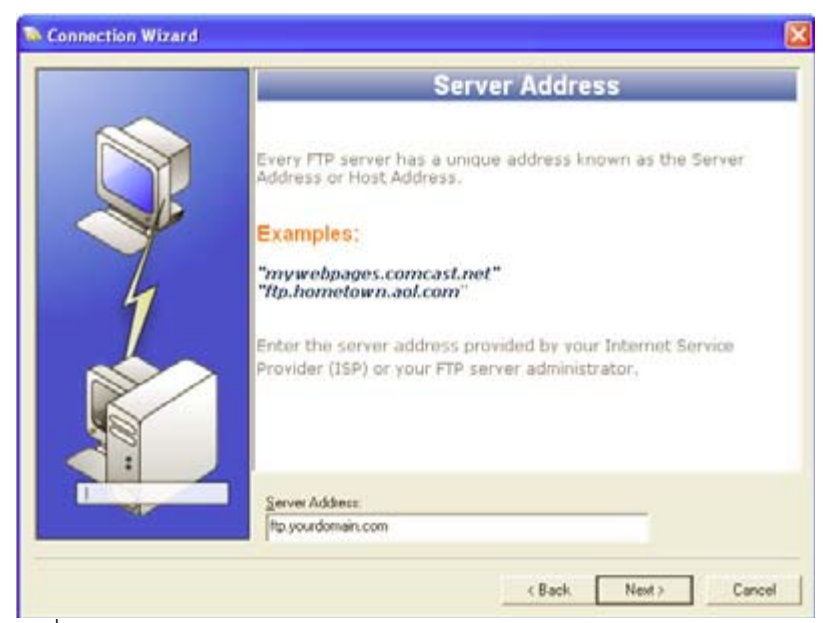

รูปที่. ws2.2

3. Server Address ให้ใส่ชื่อ FTP Server หรือ ip address ก็ได้ ตัวอย่าง Domain Name ชื่อ yourdomain.com FTP Server เป็น ftp.yourdomain.com เสร็จแล้วคลิก Next เพื่อทำขั้นตอนต่อไป

4. หน้านี้เป็นการใส User Id และ Password ( ตามรูปที่. ws3 )User Id ชองนี้ให้ใส่ username ของเราสมมุติว่า username ของเราเป็น username จะต้องใส่เป็น username Password ชองนี้ให้ใส่ password ที่ได้ลงทะเบียนไว้กับทางเราหรือตามที่ ได้รับการแจ้งจากทางเรา ให้ติกที่ชอง save password เพื่อจดจำ

password นี้ไว้คราวหลังจะได้ไม่ต้องใส่ passwod อีก แล้วกด Finish

|   | User Name and Password                                                                                                    |    |
|---|----------------------------------------------------------------------------------------------------|----|
| 1 | FTP servers require a user name and password.<br>Enter the user name and password provided by your Internet<br>Service Provider (ISP) or the FTP server administrator.<br><b>Note:</b> Entering a password below is not required. If you choose<br>enter a password, WS_FTP will safely save that password for<br>future connections to this site. | to |
|   | User Name:<br>username                                                                                                    |    |

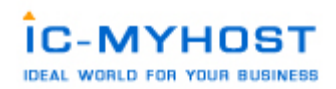

รูปที่. ws3

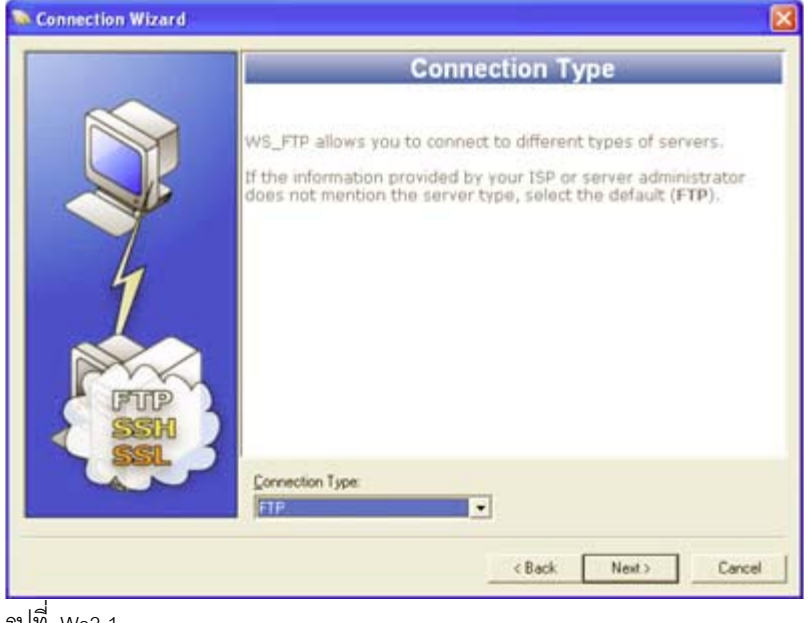

รูปที่. Ws3.1

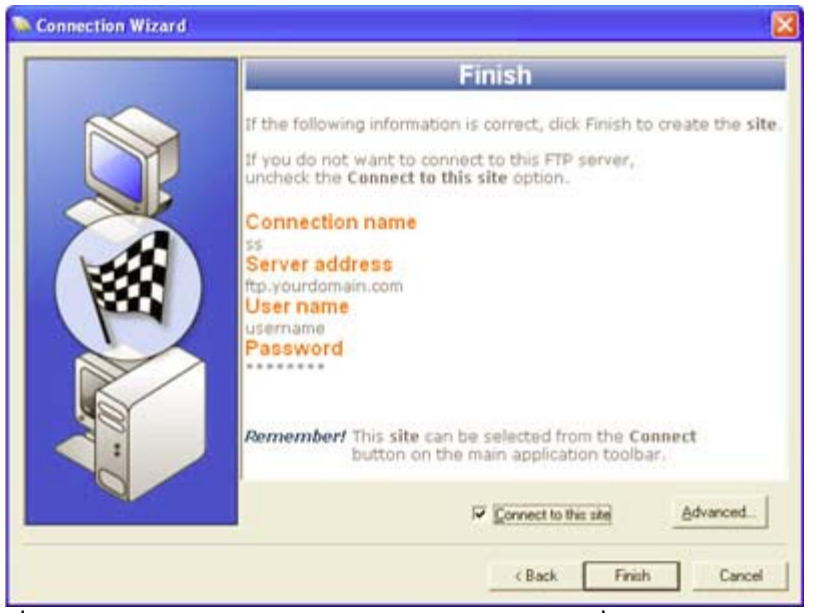

เมื่อกลิก Finish ระบบจะทำการ Connect ให้อัตโนมัติ เพื่อเข้าสู่ระบบคังภาพรูปที่. Ws4

| S Ipnetich W5_FTD Professional                                                                                                    | 11                                                                                                    |                                         | E (8 E |
|----------------------------------------------------------------------------------------------------|----------------------------------------------------------------------------------------------------|-----------------------------------------|--------|
| Die Oth Ann Incy Gats                                                                                                    |                                                                                                    |                                         |        |
| Connect Decorent Connector                                                                                                    | Waard New Land Year Option                                                                                                    | The Part Nucle                          |        |
| 600ms Pp://1.07.25.143                                                                                                    | ·· Liter E) pro                                                                                                    | Research ****** Kin a                   |        |
| My Computer                                                                                                    | 10.0                                                                                                    | thaiserverpay.com                       |        |
| 🗀 My Discuments 🔅                                                                                                    | 6 6 D                                                                                                    | a/ • @ 0 0 0 •                          | -      |
| 00000000000                                                                                                    | 5                                                                                                    |                                         | 3      |
| Nane                                                                                                    | Skel Type   Mo                                                                                                    | Name San Type Nodled Attributes         |        |
| Downloads                                                                                                    | Fie., 31/7/2950 1                                                                                                    | Lidonani Folder 28/7/2501333 vwv-e-e    |        |
| GovPlayer                                                                                                    | Fie 16/7/2500 1                                                                                                    | imep Folder 76/7/255013.33 +werer-      |        |
| My Husic                                                                                                    | Fie 18/6/2500 1                                                                                                    | Foter 26/7/2001333 www-                 |        |
| My Pictures                                                                                                    | Fie                                                                                                    | Beit, logod 118 BAL. 2677/2001333 1W1+- |        |
| Hy Received Fam                                                                                                    | Far GUIZZUE M                                                                                                    | 3 hard gardie 113 has 2007/201313       |        |
| My_Nob                                                                                                    | Fie                                                                                                    | = 5aule: 113 8.0 207/755019.33 ++++     |        |
| Can Zone vans villaves                                                                                                    | Fie29/7/7660 7                                                                                                    | - Jadeer 171 544. 2007/200227 ner-      |        |
| Dpdate:                                                                                                    | Fe. 2560501                                                                                                    | 22 public_Mail Law 20/7/25013.33 means  |        |
| Confirming within the state                                                                                                    | Fie29/7/2001                                                                                                    |                                         |        |
| La personado                                                                                                    | 218 Men. 31/7/2500 B                                                                                                    |                                         |        |
| - onunders                                                                                                    | THE LIPE INCOME                                                                                                    | <b>9</b>                                |        |
| the rest of the rest of the re | 168 340. 1977/200 F                                                                                                    |                                         |        |
| A The state of the state of the | WIN Data 20/1/2001                                                                                                    |                                         |        |
| inunpi de                                                                                                    | UND Data 30/1/2504                                                                                                    |                                         |        |
|                                                                                                    |                                                                                                    |                                         |        |
|                                                                                                    |                                                                                                    |                                         |        |
|                                                                                                    |                                                                                                    |                                         |        |
|                                                                                                    |                                                                                                    |                                         |        |
|                                                                                                    |                                                                                                    |                                         |        |
|                                                                                                    |                                                                                                    |                                         |        |
|                                                                                                    |                                                                                                    |                                         |        |
|                                                                                                    |                                                                                                    |                                         |        |
|                                                                                                    |                                                                                                    |                                         |        |
| e                                                                                                    |                                                                                                    |                                         |        |
| for help, press Fil 32.18                                                                                                    | and the second second sec | 8 okentijsi                             | 12.48  |
| Information Window                                                                                                    |                                                                                                    |                                         | **     |
| Souce Steus                                                                                                    | Operation Transferred                                                                                                    | Rate ((B/S) Size Time Left              |        |
|                                                                                                    |                                                                                                    |                                         | 27.10  |
|                                                                                                    |                                                                                                    |                                         | 4      |

รูปที่. Ws4

คราวนี้มาถึงสวน menu การให้งานต่างๆ ครับ แปงออกเป็น 4 สวนหลัก ๆ ดังนี้
 เป็นสวนของ เครื่องมือที่จำเป็นมีดังนี้

Connect เป็นการเปิดหน้าต่าง connet เพื่อเลือก host ที่เราได้ทำการ create เอาไว้แล้ว

| 📎 Site Manager |               |
|----------------|---------------|
| Sites          | Connect       |
|                | Create Site   |
|                | Create Folder |
|                | Edit          |
|                | Rename        |
|                | Delete        |
|                | Close         |
|                | Help          |
|                |               |
| Sites          |               |

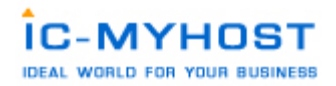

- 🔝 Disconnect เป็นการยกเลิการติดต่อกับ FTP Server
- 🔕 Connection Wizard เป็นการตั้งค่า Connection แบบทีละ Step จนสำเร็จ
- 🧔 New Local View เป็นการเปิดหน้าต่างฝั่งด้านซ้ายเพิ่มขึ้นเป็นหน้าใหม่
- 😳 Option เป็นการปรับแต่การตั้งค่าระบบของโปรแกรม WS FTP
- 📃 View เลือกให้มีการแสดงไฟล์หรือไคเร็คทอรี่ ในลักษณะต่างๆ
- 2 เป็นสวนที่แสดง ไคเร็คทอรี่ บนเครื่องคอมพิวเตอร์ของเรา
- 3 เป็นส่วนที่แสดง ไดเว็คทอรี่ บนเครื่อง FTP Server
- การแสดง คำสั่งตามขั้นตอนที่เราสั่งงานไป

ขั้นตอนการใช้งาน Cute FTP

การใช้งานก็ไม่ต่างกับ WS FTP เลยโดยรายละเอียดที่ต้องใช้ก็เหมือนเดิมคือ

Host FTP : ftp.<yourdomainname>.com ห์รือ IP address

User name : <username>

Pass Word : ที่ได้ทำการตั้งไว้ในช่วงที่ทำการ สร้าง user ftp ขึ้นมา

ขั้นตอนการใช้งาน Cute FTP [ version 4.0 ]

1. เมื่อเปิดโปรแกรมจะแสดงดังด้านล่างนี้ ให้ทำการโปรแกรมจะโชว์ FTP Site Manager ก่อนเสมอ เมื่อเราต้องการใช้ งาน ก็ให้คลิ๊กที่

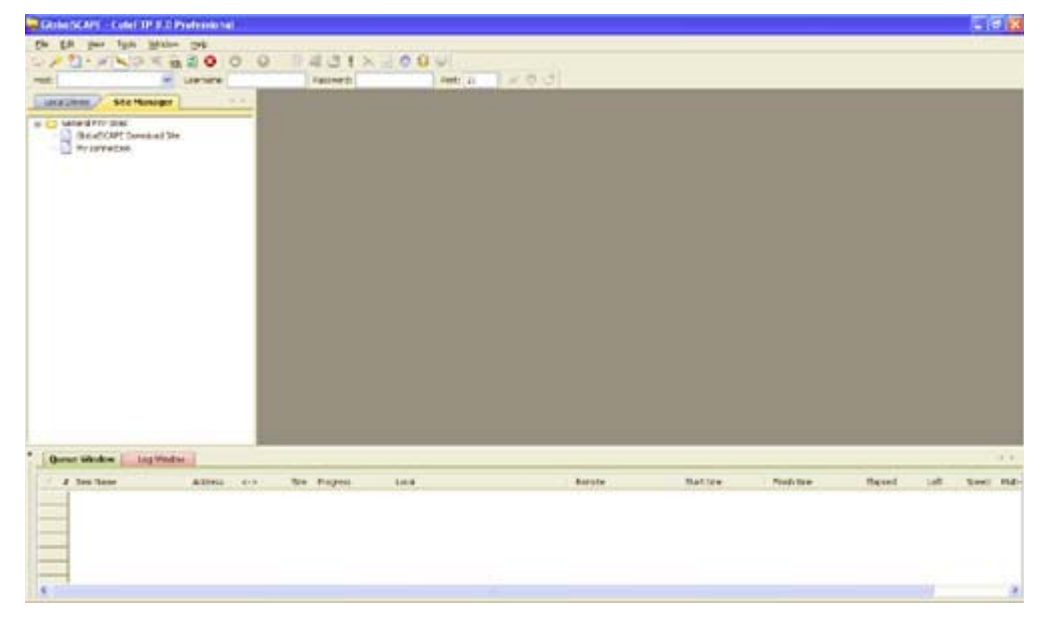

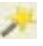

Connection Wizard กรอกรายละเอียดค่าต่าง ๆ จากข้อมูลที่มีอยู่ในส่วนต่างๆตามขั้นตอนดังน

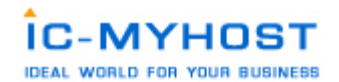

| CuteFTP Connection W | izard 🛛 🔀                                                                                                    |
|----------------------|----------------------------------------------------------------------------------------------------|
|                      | Welcome to the CuteFTP Connection Wizard                                                                                                    |
| TP                   | This wizard helps you enter the information necessary to<br>connect to an FTP site.                                                                                                    |
| Professional         | Enter the Host Address or FTP URL provided to you by<br>the administrator of the site you want to connect with.<br>The Host address is usually in the format:<br>ftp.yoursite.com or #.#.#.#<br>Host Address: |
|                      | ftp.yourdomain.com                                                                                                    |
|                      | Enter a label that will help you identify this site at a later<br>time. You can use any name for the label, such as "My<br>Site" or "Internet Files".<br>Site Name:                                           |
| g bal                | My connection                                                                                                    |
|                      |                                                                                                    |
|                      | < Back Next > Cancel Help                                                                                                    |

ขั้นตอนที่ 1. ใส่รายละเอียด Host Address และ Site Name

| CuteFTP Connection V | /izard                                                                                                    |                                                                                                    |
|----------------------|----------------------------------------------------------------------------------------------------|----------------------------------------------------------------------------------------------------|
| Professional         | Enter the assigned username and<br>The password is usually case sens<br>your system administrator or web<br>If you are not sure what your Use<br>are, please contact the administra<br>visit the support section of your P<br>site for more information. | password for this site.<br>sitive and is provided by<br>hosting provider.<br>ername and Password<br>ator of the FTP site or<br>TP Host provider's Web |
|                      | username                                                                                                    | <ul> <li>Normal</li> </ul>                                                                                                    |
|                      | Password:                                                                                                    |                                                                                                    |
| g bal<br>scape       | •••••                                                                                                    |                                                                                                    |
|                      | < Back Next > C                                                                                                    | ancel Help                                                                                                    |

ขั้นตอนที่ 2.ใส Username และ Password เมื่อทำการกดที่ปุ่ม Next > ก็จะแสดงขั้นตอนดังรูปด้านล่างนี้ ให้กดที่ ปุ่ม Next> ข้ามขั้นตอนนี้

| CuteFTP Connection Wi        | izard 🛛 🔀                                                                                                    |
|------------------------------|----------------------------------------------------------------------------------------------------|
| Professional<br>Professional | When connecting to this FTP site, CuteFTP will automatically set the local and remote folders to what is specified below.         Files or folders that you upload or download when connected to this FTP site will appear in these folders by default. You can change these settings at any time.         Default Local Folder:         ments and Settings\Administrator\My Documents         Default Remote Folder (Optional): |
|                              | < Back Next > Cancel Help                                                                                                    |

ไปได้เลยก็จะมาถึงขั้นตอนสุดท้ายที่แสดงดังรูป กดปุ่ม Finish เพื่อเริ่มการ Connect สูระบบพื้นที่ ที่ใช้บริการอยู่

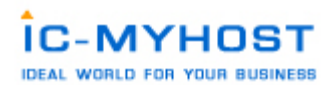

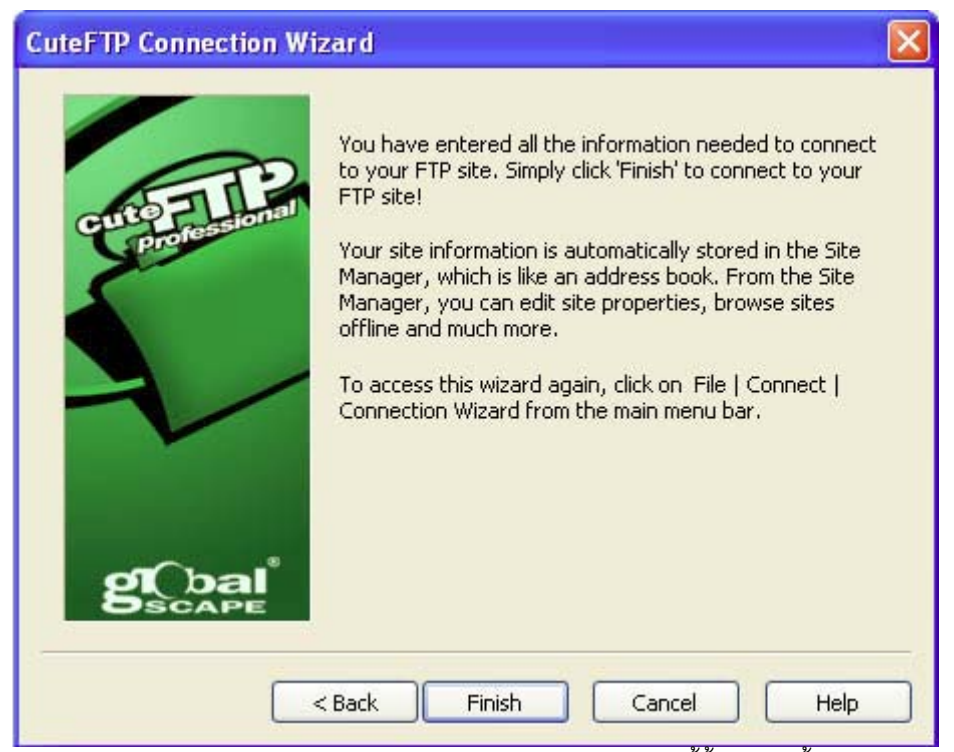

หากทำการ Connect เรียบร้อยก็จะแสดงรายละเอียดดังภาพด้านล่างนี้ขึ้นมาเท่านี้เราก็สามารถจัดการกับ File ต่างๆ

| ได้ตามต้องการ |
|---------------|
|---------------|

| HUNCI 01.47.25.144                                                                                                    |                                                                                                    |                                                                                                    |                                                                                                    |                                                                                                    | <u>a</u>                           |            |                                                                              |             |          |       |           |
|----------------------------------------------------------------------------------------------------|----------------------------------------------------------------------------------------------------|----------------------------------------------------------------------------------------------------|----------------------------------------------------------------------------------------------------|----------------------------------------------------------------------------------------------------|------------------------------------|------------|------------------------------------------------------------------------------|-------------|----------|-------|-----------|
| Local Drives                                                                                                    | Sha Hanagar                                                                                                    | · Seatheran and                                                                                                    |                                                                                                    |                                                                                                    |                                    |            |                                                                              |             |          |       |           |
| C/Documents and                                                                                                    | Settingelde 🛩 🎓 📕 🖷                                                                                                    | e 0/                                                                                                    |                                                                                                    |                                                                                                    |                                    |            |                                                                              |             | × 3 B    | 2 X > | < = ; + ; |
| I have<br>Download:<br>Georfloar<br>Why Nack<br>Why I have<br>Mhy Jack<br>San Zone (ml.,<br>Utglate<br>San Zone (ml.,<br>Star Zone (ml.,<br>San Zone (ml., | Sim Tope 2<br>File Fidder<br>File Fidder<br>File F | Bare           Construction           Construction | Sile Type<br>4.0012 File Folder<br>4.0012 File Folder<br>4.0013 File Folder<br>9.1 https: File Folder<br>21.1 https://file.Folder<br>21.1 https://file.Folder<br>21.1 https://file.Folder<br>21.1 https://file.2003/File<br>31.5 http://file.2003/File | Podled<br>10/2550 + 11:00<br>10/2550 + 11:00<br>10/2550 + 11:00<br>10/2550 + 11:00<br>10/2550 + 11:00<br>10/2550 + 11:00<br>10/2550 + 11:00<br>10/2550 + 11:00 | Attraction                         | Desception | Correr<br>ftp<br>ftp<br>ftp<br>ftp<br>ftp<br>ftp<br>ftp<br>ftp<br>ftp<br>ftp |             |          |       | 3         |
| Ourset Window                                                                                                    | Los Western                                                                                                    | STATUSH<br>STATUSH                                                                                                    | [10/2500.10-34-42].123<br>[10/2500.10-34-42].Connet<br>[10/2500.10-34-42].150.0p<br>[10/2500.10-34-42].256.htm<br>[10/2500.10-34-42].04m.tor                                                                                                    | ing FTP date societ 6)<br>ning ASCI node date to<br>rater complete.<br>y Mang completed.                                                                       | 47.35 (44) 42<br>whection for file | ne<br>ke   |                                                                              |             |          |       |           |
| # Bren Name                                                                                                    | Athens                                                                                                    | elis Sae Pro                                                                                                    | pais local                                                                                                    |                                                                                                    | Easterie                           | A          | Dat line                                                                     | Panish Sana | fliqueri | Left  | 5ml MA    |

รูปต่อไปนี้จะแสดงเครื่องมือของโปรแกรม Cute FTP เฉพาะในส่วนที่จำเป็นต้องใช้งานเท่านั้น

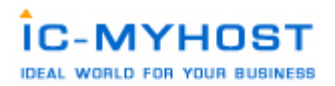

1. แถบเครื่องมือ ต่างๆ ของ Cute FTP ที่ควรทราบ

- Site Manager ใช้เพื่อให้แสดงช่อง Site Manager ด้านซ้ายซึ่งจะแสดง Connection ทั้งหมดที่ได้ ทำการสร้างไว้
- 🥦 Connection Wizaed ใช้เพื่อทำการ Set ค่า Connection ให้เป็น Step ขั้นตอนที่มีคำอธิบาย
- 🛅 New ใช้เพื่อทำการสร้าง Connection ขึ้นมาใหม่อีกจุด
- 💐 Quick Connect ใช้เพื่อให้แสดงช่องใส่รายละเอียด username password สำหรับเชื่อมต่อซึ่งจะอยู่ด้ านล่างของเมนู
- 🧭 Connect ใช้เพื่อทำการเชื่อมต่อกับ Server
- 🚱 Disconnect ใช้เพื่อทำการยกเลิกการเชื่อมต่อกับ Server
- 🕺 Stop ใช้เพื่อทำการหยุดการทำงานของระบบที่กำลังดำเนินการอยู่
- 🥘 Download ใช้เพื่อ download ไฟล์จาก server ลงมาที่เครื่องคอมพิวเตอร์ของเรา
- 💿 Upload ใช้เพื่อ upload ไฟล์จากเครื่องคอมพิวเตอร์ของเราไปยัง server
- 🛗 New Folder ใช้เมื่อต้องการสร้าง Folder ขึ้นมาใหม่
- 🔀 Delete ใช้เมื่อต้องลบ File หรือ Folder ที่ต้องการ
- 2. เป็นส่วนที่แสดง ไฟล์ต่างๆ บนเครื่องคอมพิวเตอร์ของกุณ โดยกุณสามารถเปลี่ยน ไดเร็กทอรี่ได้
- 3. เป็นส่วนที่แสดง ไฟล์ต่างๆ บนเครื่อง Server โดยคุณสามารถเปลี่ยน ไคเร็คทอรี่ได้
- แสดง queue ไฟล์ที่กำลังรอการ upload หรือ download ให้ดูที่ Status จะระบุว่า ไฟล์นั้น ๆกำลังทำ อะไรอยู

การเปลี่ยน chmod หรือการ Change permission file

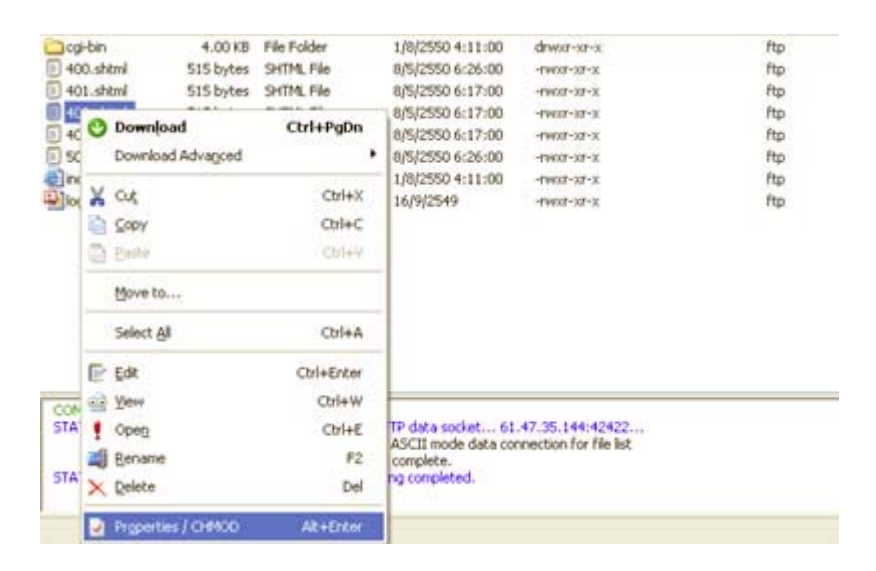

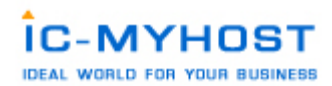

เลือกชื่อไฟล์ที่ต้องการเปลี่ยน permission และ click ขวา จะมีเมนูตามภาพด้านบน ให้เลือก Properties

/ CHMOD จะมีหน้าต่างใหม่ ปรากฏออกมา ตามรูปด้านล่าง

| operenss   |           |               |           |
|------------|-----------|---------------|-----------|
| n lli n    | 403.shtm  | ł             |           |
| Туре:      | SHTML FI  | le            |           |
| Server:    | 61.47.35  | .144          |           |
| Location:  | /public_h | tml           |           |
| Size:      | 515 byte  | s (515 bytes) |           |
| Modified:  | 05/08/07  | 06:17         |           |
| User:      | ftp       |               |           |
| Group:     |           |               |           |
| Permission | s: 755    | Í.            |           |
| Owner      |           | Group         | Public    |
| Rea        | d         | Read          | Read      |
| Writ       | e         | Vite Vente    | Everyte   |
| Fyer       | aco       | - LXBCOCE     | - LXecole |

ให้เลือก mode ตามที่เราต้องการ กำหนดสิทธิในการจัดการกับไฟล์ที่ได้รับการ chmodว่าจะสามารถทำอะไรได้บ้ าง Read (อ่าน) Write( เขียน) Execute(ประมวลผลได้) โดยสามารถแบ่งออกเป็น 3 กลุ่มคือ

1. เจ้าของ(Owner) ใช้แทนด้วยเลขหลักแรก

- 2. บุคคลในกลุ่มของเจ้าของ(Group) ใช้แทนด้วยเลขหลักสอง
- บุคคลอื่นทั่วๆไป(Other) เช่น ผู้ใช้งาน internet ที่เรียกใช้เว็บไซด์คุณ ใช้แทนด้วยเลขหลักสาม

ความหมายของตัวเลข

chmod(LINUX) แต่ละตัวมีความหมายคังนี้

0 หมายถึง ทำได้อะไรไม่ได้กับแฟ้มนั้นเลย

1 หมายถึง ประมวลผลอย่างเดียว้

2 หมายถึง เขียนได้อย่างเดียว้

3 หมายถึง เขียนและประมวลผลได้

4 หมายถึง อ่านได้อย่างเดียว

5 หมายถึง อ่านและประมวลผลได

6 หมายถึง อ่านและเขียน แต่ประมวลผลไม่ได

7 หมายถึง ทำได้ทุกอย่าง ทั้งอ่าน เขียนและประมวลผล

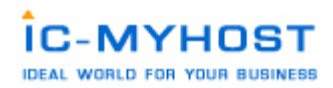

777 หมายถึง ทุกคนสามารถ อ่าน เขียน และประมวลผลได้ ซึ่งก็คือการติ๊กทุกช่องที่มีอยู่ Read(อ่าน) Write( เขียน Execute(ประมวลผลได้)

755 หมายถึง เจ้าของอ่าน เขียน และประมวลผลได้ แต่คนอื่นสามารถอ่านและทำการประมวลผลได้เท่านั้น
644 หมายถึง เจ้าของอ่านและเขียน แต่คนอื่นอ่านได้อย่างเดียว

### การใช้ งานระบบ Mysql Management

Create new Database

คือการสร้าง/งัดการ Database name เพื่อติดต่อกับMysql Database และใช้งาน Phpmyadmin ในการจัดการ Database สำหรับบริการ Hosting ที่บริการ โดยสามารถคลิ๊กที่ link Create New Database เพื่อทำการสร้าง Database name

|                |                 |                       | AUVa   | niceu sear |
|----------------|-----------------|-----------------------|--------|------------|
| Database       | Number of Users | Download Backup       | Size   | Select     |
| Vo Data to Sho | W               |                       |        |            |
|                |                 | Total Size: 0.00 KB   | Delete | Selected   |
| _              | Upload a        | Database Backup (.gz) | _      | _          |
|                | Select Da       | tabase 🔽              |        |            |
|                |                 | Browse                |        |            |

ได้ตามจำนวน Database name ที่ package ที่ใช้บริการกำหนดไว้ให้ หลังจากกลิ๊กที่ link Create New

Database แล้วจะทำการแสดงรายละเอียดดังรูป และให้ทำการใส่รายละเอียดต่างๆให้ครบถ้วนแล้วทำการคลิ๊กที่ create เพื่อทำการสร้าง

| Create new Database |               |        |
|---------------------|---------------|--------|
| Database Name:      | username_db   |        |
| Database Username:  | username_data |        |
| Username Password:  | •••••         |        |
| Confirm Password:   | •••••         |        |
|                     |               | Create |

้เมื่อระบบดำเนินการเรียบร้อยจะแสดงรายละเอียดที่จะนำไปใช้งานของ Database name ที่ทำการสร้างขึ้นมาดังนี้

Database Created

Details

Your database has been setup. Use the following values:

| Database: | username_db   |  |
|-----------|---------------|--|
| Host:     | localhost     |  |
| Username: | username_data |  |
| Password: | password      |  |

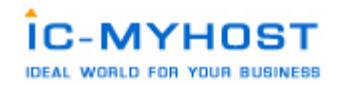

นำรายละเอียคต่างๆคังรูปไปใช้ทำการเชื่อมต่อฐานข้อมูลโดย script php ในหน้าเว็บเพจโดยมีตัวอย่างรายละเอียค

การเชื่อมต่อดังนี้<?php

\$dbhost = 'localhost';

\$dbuser = 'username\_data';

\$dbpass = 'password';

\$conn = mysql\_connect(\$dbhost, \$dbuser, \$dbpass) or die ('Error connecting to mysql'); \$dbname = 'username\_db';

mysql\_select\_db(\$dbname); ?>

กรณีต้องการเข้า phpmyadmin ให้กด link phpmyadmin จะขึ้น popup windows ให้ใส่ user / pass ดังรูป

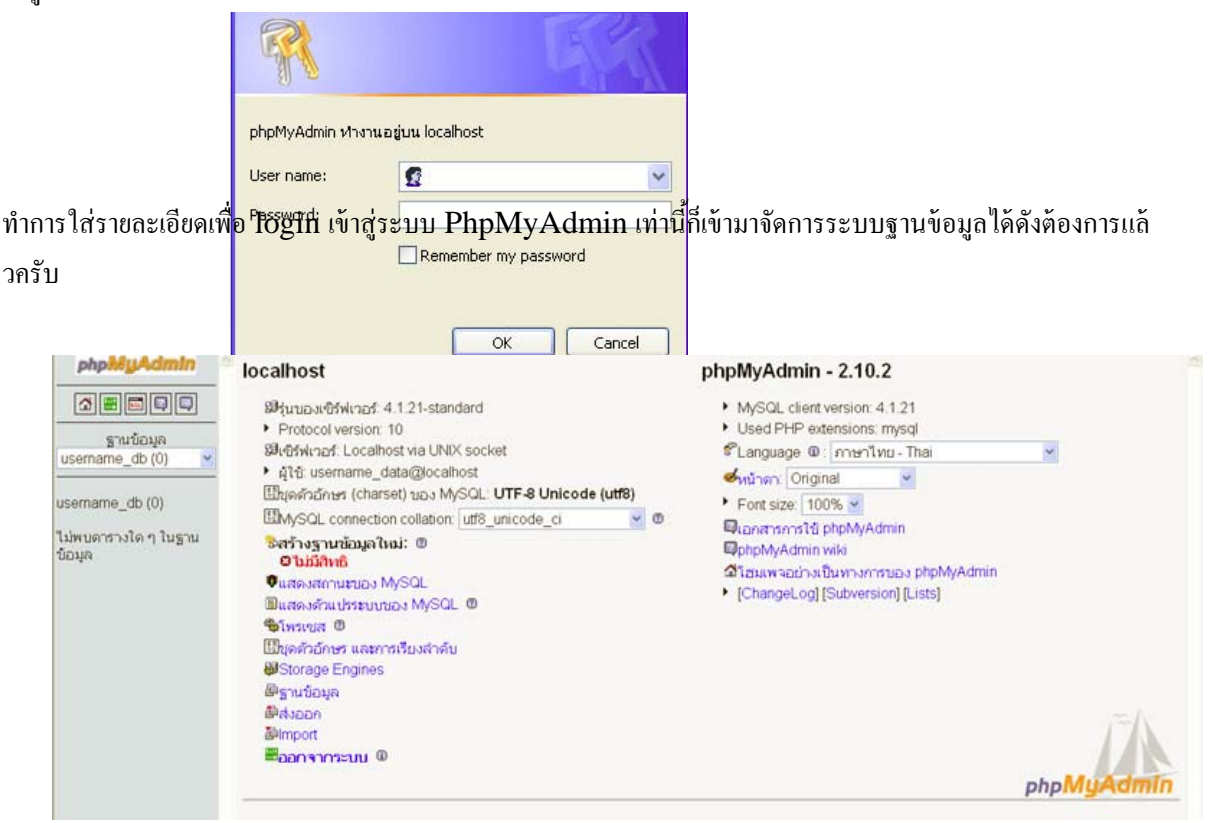

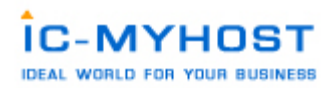

การใช้งาน Site Backup เป็นการ backup Site ทั้งหมดสำหรับ webmaster โดยทำการกด Create Backup เท่านั้น

| ackup All Domains                                                |               |
|------------------------------------------------------------------|---------------|
| Select Items to include in Backup                                |               |
| Website Data                                                     |               |
| Domains Directory: Backs up all user files for all domains       |               |
| Subdomain Lists: Backs up the list of subdomains for each domain |               |
| E-Mail                                                           |               |
| POP Accounts for all domains                                     |               |
| Forwarders: Includes all forwarding addresses.                   |               |
| Autoresponders: Includes all autoresponders and messages.        |               |
| Vacation Messages: Includes all vacation messages and times.     |               |
| Mailing Lists: Includes the list, digest-list and archives.      |               |
| E-mail Settings: Includes the filters and the catchall address.  |               |
| Ftp                                                              |               |
| Ftp Accounts                                                     |               |
| Ftp Settings                                                     |               |
| Databases                                                        |               |
| Databases: Backs up all user databases                           |               |
|                                                                  | Create Backup |
|                                                                  |               |
|                                                                  |               |

Click here for a list of your current backups

Select a File to Restore

ระบบจะดำเนินการกรุ๊ปไฟล์ทั้งหมดเป็นไฟล์เดียวเพื่อนำม<sup>าร</sup>restore เมื่อต้องการหรือสามารถเลือกที่จะ **Download** ไฟล์ดังกล่าวนำมาเก็บไว้ที่ **Client** ก็แล้วแต่ความต้องการโดยจะแสดงไฟล์ที่ได้ทำการ backup ไว้ในลักษณะดังนี้เพื่อให้สามารถทำการเลือก **Restore** ได้ตามต้องการ

| Select a File to Restor | e                             |                        |
|-------------------------|-------------------------------|------------------------|
|                         | backup-Jul-30-2007-1.tar.gz ⊻ |                        |
|                         |                               | Select Restore Options |

ทั้งนี้ท่านยังสามารถตรวจสอบได้ว่าการ backup ในแต่ละครั้งนั้น สำเร็จหรือไม่ คือเมื่อระบบดำเนินการเรียบร้อย แล้วระบบจะจัดส่ง message ไปยังระบบ Support Center (ในหน้าหลักของระบบ User Management)

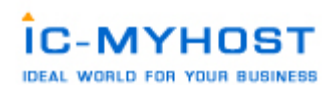

| Ticket #        | Subject            | Replies   | Status | Last Message |                 |
|-----------------|--------------------|-----------|--------|--------------|-----------------|
| No Data to Show |                    |           |        |              |                 |
| Message #       | Subject            |           | Re     | ceived       | Select          |
| 00000000        | Your backups are r | now ready | То     | day at 22:55 |                 |
|                 |                    |           |        |              | Delete Selected |

โดยจะทำการแจ้ งให้ทราบว่า การดำเนินการสำร็จหรือไม่โดยหากสำเร็จจะแสดงดังนี้

| Subject: Your backups are now ready | Today at 22:55       |
|-------------------------------------|----------------------|
| Backup created                      |                      |
| -                                   | From: Message System |

การใชงาน Sub Domain

Sub Domains เป็นเมนูการสร้าง Sub Domains สำหรับ webmaster เช่น ต้องการ

http://gallery.domainname.com สามารถป้อนรายละเอียด แสดงดังรูป

| SubDomain Name          | Subdomain Stats | Bandwidth Usage | Usage Log           | Error Log      | Select   |
|-------------------------|-----------------|-----------------|---------------------|----------------|----------|
| No Data to Show         |                 |                 |                     |                |          |
|                         |                 | Remo            | ve Directory Conter | nts 🔲 📃 Delete | Selected |
| Add Sub-Domain: gallery | .domainname.com |                 |                     |                |          |
|                         |                 |                 |                     |                | Create   |

หลังจากนั้นให้กด Create เป็นการยืนยันการสร้าง เท่านี้ก็เป็นอันเรียบร้อยครับ จะแสดง List subdoamin ที่เราดำเนินการสร้างดั งนี้ครับ

| SubDomain Name                                                                          | Subdomain Stats    | Bandwidth Usage | Usage Log          | Error Log         | Select   |  |
|-----------------------------------------------------------------------------------------|--------------------|-----------------|--------------------|-------------------|----------|--|
| gallery.domainname.com                                                                  | Stats              | 0.00 meg        | Log 10 100         | Errors 10 100     |          |  |
| การใชงาน File Manage                                                                    | er                 | Remo            | ove Directory Cont | ents 🔲 🚺 Delete 🤅 | Selected |  |
| File Manager เป็นเมนส์ใหรับการรังอีกกรระบบ File อย่บนพื้นที่ที่ใช้บริการเช่น upload/set |                    |                 |                    |                   |          |  |
| permission/delete file                                                                  | e ผ่าน web browsei |                 | -                  |                   | Create   |  |

เป็นต้น ซึ่งจะแสดงรายละเอียดดังรูป

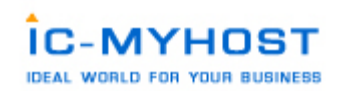

|          |                             |                   |                    |                                       |                                     |                             |                          | Advanced Sear   |
|----------|-----------------------------|-------------------|--------------------|---------------------------------------|-------------------------------------|-----------------------------|--------------------------|-----------------|
| ype      | Name                        | Size              | Perm.              | Action                                | Date                                | UID                         | GID                      | Select          |
|          | backups                     | 16.0k             | 700                | Rename   Copy                         | Jul 30 22:55 2007                   | username                    | username                 |                 |
|          | domains                     | 80.0k             | 711                | Rename   Copy                         | Jul 30 22:02 2007                   | username                    | username                 |                 |
|          | imap                        | 8.00k             | 770                | Rename   Copy                         | Jul 30 22:02 2007                   | username                    | mail                     |                 |
|          | mail                        | 4.00k             | 700                | Rename   Copy                         | Jul 30 22:02 2007                   | username                    | username                 |                 |
| -        | public_html                 | 0.04k             | 777                | Rename   Copy                         | Jul 30 22:02 2007                   | username                    | username                 |                 |
|          | .bash_logout                | 0.02k             | 644                | Rename   Copy                         | Jul 30 22:02 2007                   | username                    | username                 |                 |
|          | .bash_profile               | 0.19k             | 644                | Rename   Copy                         | Jul 30 22:02 2007                   | username                    | username                 |                 |
|          | .bashrc                     | 0.12k             | 644                | Rename   Copy                         | Jul 30 22:02 2007                   | username                    | username                 |                 |
|          | .shadow                     | 0.03k             | 640                | Rename   Copy                         | Jul 30 22:02 2007                   | username                    | mail                     |                 |
|          |                             |                   |                    |                                       | With Selected                       | Permission 755 or           | Add to Clipboard         | or Delete       |
|          |                             |                   |                    | View Clipboard                        | Copy Clipboard Files here           | Move Clipboard F            | Files here Em            | aty Clipboard   |
| copy/m   | ove files with the clipboar | d, add the source | e files to the cli | pboard with "Add to Clipboard", go to | the directory where you wish to cop | py/move the files, then cli | ick "Copy Clipboard File | s here" or "Mov |
| pboard f | files here"                 |                   |                    |                                       |                                     |                             |                          |                 |
| lesystem | Filder                      | -                 | Create             | Courte He                             |                                     | Create D                    | 21041                    |                 |
| reate ne | wroider                     |                   | Coroda             | Create Net                            | w rite                              |                             | plate                    |                 |
|          |                             |                   |                    | Upload files to curre                 | ent directory (/)                   |                             |                          |                 |
|          |                             |                   |                    | Compress clipboard files to //        | .tar.gz Create                      |                             |                          |                 |

การใช้งาน Site Summary / Statistics / Logs

Email Disk Usage

Database Disk Usage

Statistics / Log เป็นรายละเอียดของสถิติต่างๆ เพื่อใช้ในการวิเคราะห์ การเข้ามาเยี่ยม เว็บ(Web Access) และ สถิติแสดงข้อมูลต่างๆ

เช่น การใช้ Bandwidth ,ปริมาณการใช้ Hrad Disk เมื่อกดเมนู Site Summary / Statistics / Logs แสดงดังรูป

| Backed up Apache Logs<br>User History |                                            |                     |                   |                           |                                    |                      |
|---------------------------------------|--------------------------------------------|---------------------|-------------------|---------------------------|------------------------------------|----------------------|
| Log Type                              | Full L                                     | og                  |                   | Last lines in the file    |                                    |                      |
| Apache Usage Log                      | Full U                                     | sage Log            |                   | 10 lines 100 lines        |                                    |                      |
| Apache Error Log                      | Full E                                     | rror Log            |                   | 10 lines 100 lines        |                                    |                      |
|                                       |                                            |                     |                   |                           | Adv                                | anced Search         |
| Domain Webalizer Stats                | Bandwidth                                  | Disk Usage          | Log Usage         | Subdomains                | Suspended                          | Select               |
| domainname.com                        | 0.000000                                   | 0.117188            | 0.000000          | 1                         | no                                 |                      |
|                                       |                                            |                     | Set selected      | d domains to be publicl   | y viewable from / <mark>sta</mark> | ts Set               |
| Click on the domain name to view N    | Vebalizer stats.<br>represent domain direc | tory traffic/space, | not total account | t traffic/space. The stat | istics below represen              | t <b>total</b> usage |
| Setting                               |                                            | Current l           | lsage             |                           | Maximum Usage                      |                      |
| Bandwidth (MB) Details                |                                            | 0.7011              |                   |                           | 1000                               |                      |
|                                       |                                            |                     |                   |                           |                                    |                      |

12.0 KB 0.00 KB

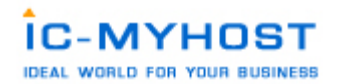

การเพิ่มชื่อ Domain name ใน Package Advance เข้าสู่ระบบ เพิ่ม Domain name ได้ที่เมนู Domain Setup

| Create Domain |                 |              |                    | =    |
|---------------|-----------------|--------------|--------------------|------|
| Domain:       | domainname2.    | om           |                    |      |
| Bandwidth     | 1000            | 🗹 Same       | ie as Main Account |      |
| Disk Space    | 0               | Same         | ie as Main Account |      |
| Secure SSL    | 🔲 (Ignored if i | not allowed) |                    |      |
| CGI Access    | 🗹 (Ignored if i | not allowed) |                    |      |
| PHP Access    | 🗹 (Ignored if i | not allowed) |                    |      |
|               |                 |              | Cr                 | eate |

ใส่รายละเอียดให้ครบถ้วนตามต้องการ กด Create เพื่อทำการยืนยันการสร้าง หากระบบแสดงหน้าจอลักษณะนี้ แสดงว่าได้ทำการ

Domain Created

Details

Domain Created Successfully

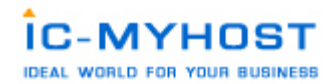

# ้สร้างเรียบร้อยแล้ว Domain name ที่ได้ทำการสร้างขึ้นมาใหม่จะแสดงให้เลือกในหน้าแรกอีกครั้ง ดังนี้

| Domain          |                       |  |
|-----------------|-----------------------|--|
| domainname.com  |                       |  |
| domainname2.com |                       |  |
|                 | Domain Administration |  |